## Упражнение № 2

- 1. Отворете нов документ на Word.
- 2. От раздела Insert вмъкнете формата Smiley Face.
- 3. Променете размера й, чрез\_манипулаторите за оразмеряване.

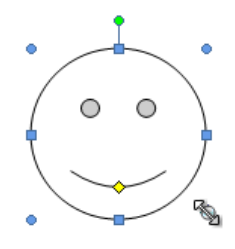

- 4. Завъртите формата на дясно.
- 5. Променете формата на усмивката.

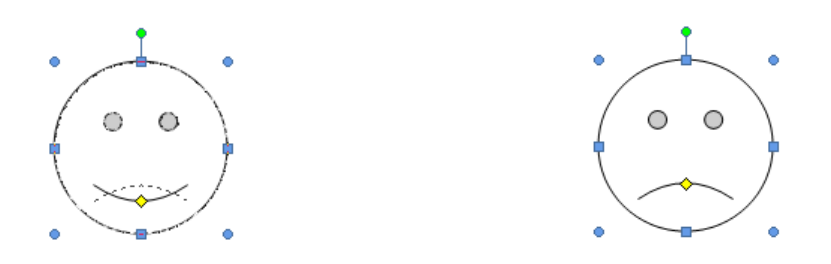

- 6. Въведете нова форма Diamond върху десния ъгъл на Smiley Face, така че да я припокрива.
- 7. Изнесете форма Smiley Face отпред пред Diamond.
- 8. Променете стила на формата Diamond.
- 9. Променете цвета на запълване
- 10.Променете очертанието на фигура
- 11. Опитайте с различни ефекти сянка.
- 12. Опитайте различни 3-D ефекти.
- 13.Запишете документа с ново име: факултетния ви номер.

## Упражнение № 2-А

Направете следната фигура:

**Insert-Smart art - Relationships** 

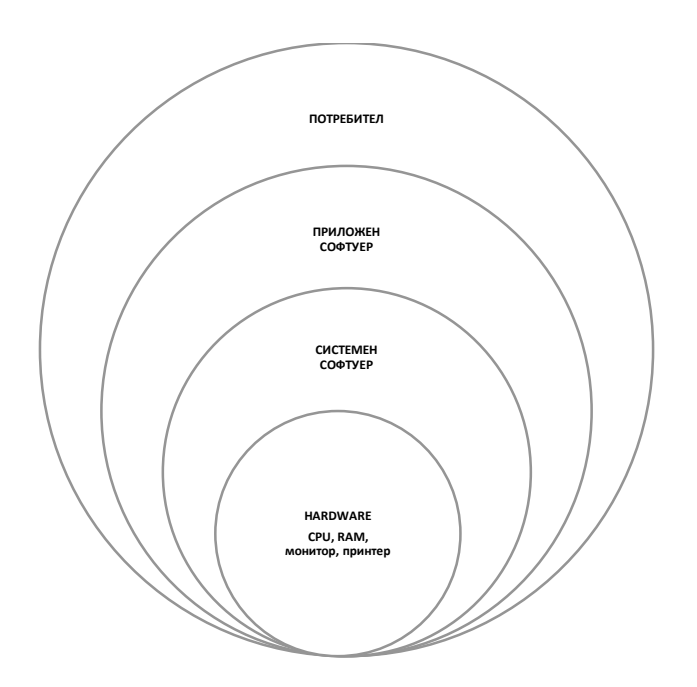

## Упражнение № 2-Б

Направете следната фигура:

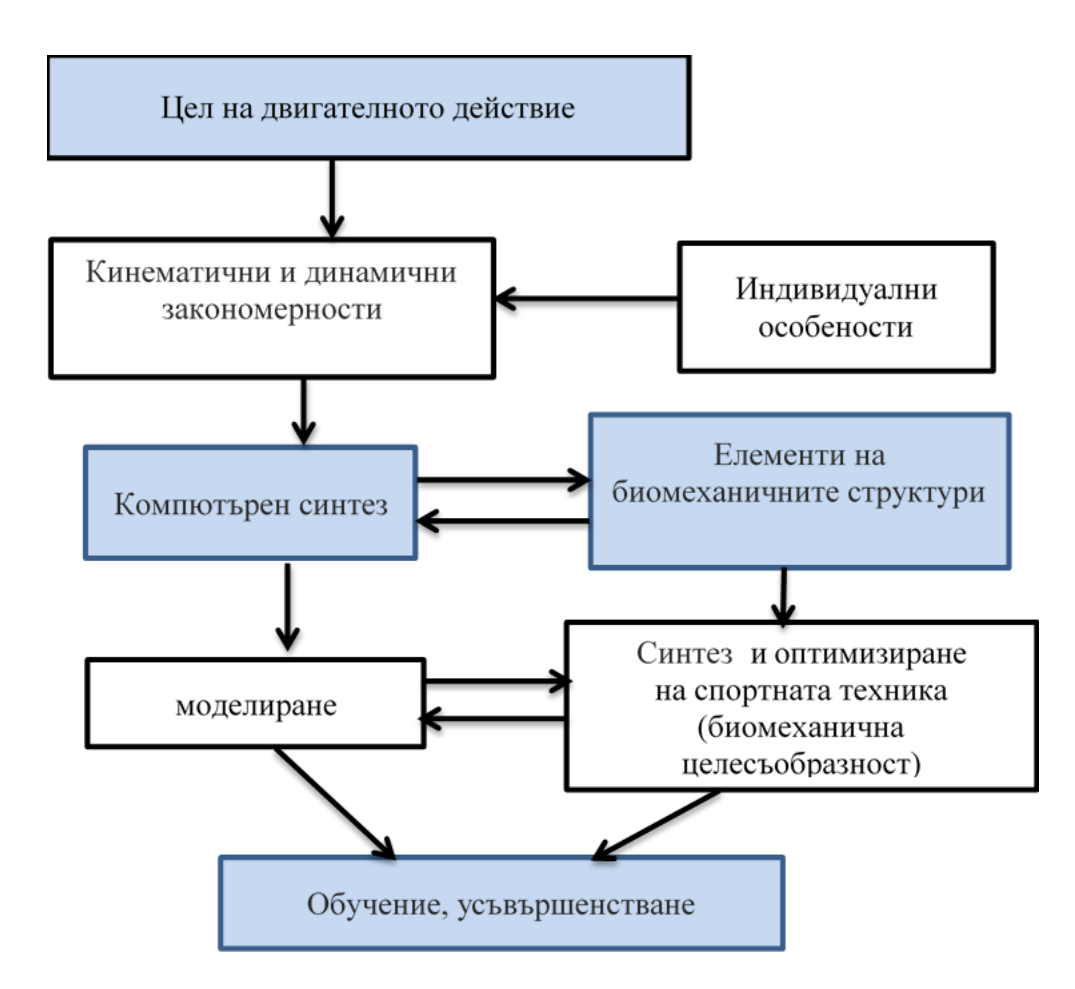

Фиг. Биомеханично моделиране при синтез на двигателното действие

Изпратете файла с факултетния ви номер на email – "ninansa@abv.bg"